# EVM User's Guide: DIYAMC-0-EVM **DIYAMC-0-EVM** 评估模块

# TEXAS INSTRUMENTS

# 说明

DIYAMC-0-EVM 是一款分接 EVM,具有二十种配置并 采用 5x4 网格布局。对于隔离式放大器,三个输出选 项包括差分输出、具有固定增益的单端输出和具有比例 增益的单端输出。对于隔离式调制器,两个时钟选项包 括内部时钟和外部时钟。上述每种配置均可采用四种封 装类型:DEN、D、DWV 和 DUB。该电路板支持用户 使用一个 EVM 测试多种器件。

# 开始使用

- 1. 在 ti.com 上订购 DIYAMC-0-EVM。
- 2. 在 ti.com 上订购器件。
- 3. 在工作台上评估性能。

# 特性

- 20 种电路配置
  - 5个输出选项 x 4 个封装选项
- 兼容试验电路板
- 配置说明丝印
- 带有划线,实现干净利落的分离

#### 应用

- 电机驱动器
- 电力输送
- 车载充电器 (OBC)
- 牵引逆变器
- 直流/直流转换器
- 储能系统 (ESS)
- 电动汽车充电
- 光伏逆变器

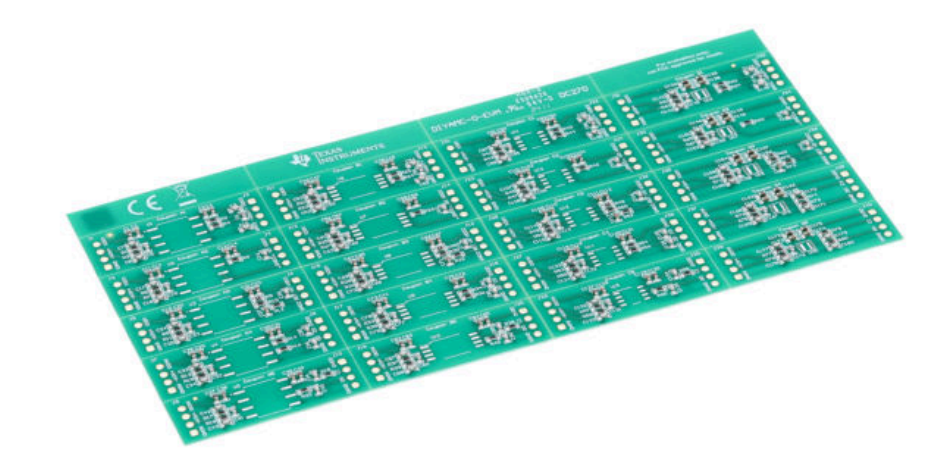

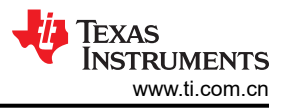

# 1 评估模块概述

#### 1.1 简介

本文档中的缩写词 *EVM* 和术语*评估模块* 与 DIYAMC-0-EVM 具有相同的含义。本文档介绍了如何设置 EVM、印 刷电路板 (PCB) 布局、原理图和物料清单 (BOM)。

#### 1.2 套件内容

表 1-1 详细说明了 DIYAMC-0-EVM 套件的内容。

#### 表 1-1. DIYAMC-0-EVM 套件内容

| · · · · · · · · · · · · · · · · · · · |                |    |
|---------------------------------------|----------------|----|
| 项目                                    | 说明             | 数量 |
| DIYAMC-0-EVM                          | PCB            | 1  |
| 插头排针                                  | 四位 0.100 英寸连接器 | 10 |

# 1.3 规格

DIYAMC-0-EVM 能够用于评估多种隔离式数据转换器器件。该 EVM 包含四位插头排针并且兼容试验电路板,可 轻松用于评估。这使得电路板可以重新利用,方便使用同一个电路板评估一系列器件。有关详细的器件规格,请 参阅已安装器件的数据表。

#### 1.4 器件信息

DIYAMC-0-EVM 与多种器件兼容。请参阅 节 2.1 以确定所选器件的协调测试板。

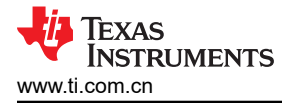

# 2 硬件

DIYAMC-0-EVM 的组装涉及确定所需的测试板并将其从 EVM 上分离、焊接所选元件以及焊接接头引脚。本节详 细介绍这些步骤。

#### 2.1 EVM 测试板位置和说明

图 2-1 显示了各个测试板对应的位置,表 2-1 显示了各个测试板匹配的电路配置。该 EVM 的反面还以丝印形式印 有每个电路的名称。

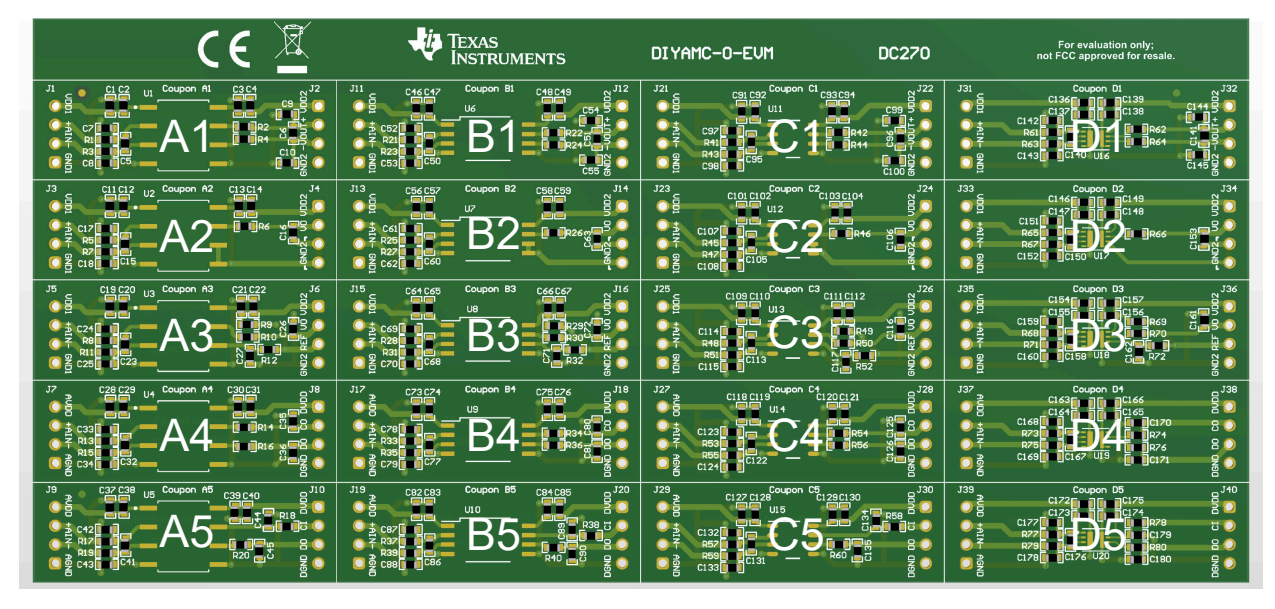

图 2-1. 电路配置的位置

表 2-1. 测试板和电路配置图例

| 测试板           | 说明                          |
|---------------|-----------------------------|
| 测试板 A1        | 采用 DUB 8 封装的差分输出隔离式放大器      |
| 测试板 B1        | 采用 DWV  8 封装的差分输出隔离式放大器     |
| 测试板 C1        | 采用 DJ8 封装的差分输出隔离式放大器        |
| 测试板 D1        | 采用 DEN 8 封装的差分输出隔离式放大器      |
| 测试板 A2        | 采用 DUB 8 封装的单端输出、固定增益隔离式放大器 |
| 测试板 B2        | 采用 DWV 8 封装的单端输出、固定增益隔离式放大器 |
| 测试板 C2        | 采用 D 8 封装的单端输出、固定增益隔离式放大器   |
| 测试板 D2        | 采用 DEN 8 封装的单端输出、固定增益隔离式放大器 |
| 测试板 A3        | 采用 DUB 8 封装的单端输出、比例增益隔离式放大器 |
| 测试板 B3        | 采用 DWV 8 封装的单端输出、比例增益隔离式放大器 |
| 测试板 C3        | 采用 D 8 封装的单端输出、比例增益隔离式放大器   |
| 测试板 D3        | 采用 DEN 8 封装的单端输出、比例增益隔离式放大器 |
| 测试板 A4        | 采用 DUB 8 封装的内部时钟隔离式调制器      |
| 测试板 B4        | 采用 DWV 8 封装的内部时钟隔离式调制器      |
| 测试板 <b>C4</b> | 采用 D 8 封装的内部时钟隔离式调制器        |
| 测试板 D4        | 采用 DEN 8 封装的内部时钟隔离式调制器      |
| 测试板 A5        | 采用 DUB 8 封装的外部时钟隔离式调制器      |
| 测试板 B5        | 采用 DWV  8 封装的外部时钟隔离式调制器     |
| 测试板 C5        | 采用 D 8 封装的外部时钟隔离式调制器        |

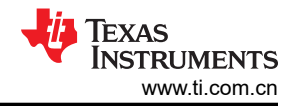

表 2-1. 测试板和电路配置图例 (续)

| 测试板    | 说明                     |
|--------|------------------------|
| 测试板 D5 | 采用 DEN 8 封装的外部时钟隔离式调制器 |

#### 2.2 EVM 组装说明

本节分步说明如何从 EVM 组装电路配置。

- 第1步:选择所需的测试板。有关各个测试板的位置,请参阅第2-1节。
- 第2步:在划线处轻轻弯曲 PCB 面板,以从 EVM 上分离所需的测试板。
- 第3步:将器件焊接到分离下来的 PCB 上。
- 第4步:将插头引脚焊接到分离下来的 PCB 上。
- 第5步:如有必要,插入试验电路板以实现轻松评估。

#### 2.3 接口

DIYAMC-0-EVM 具有一种输入设计和五种输出配置。EVM 上任何测试板的模拟输入都通过一个四位插头排针进行路由。这样可以访问任何器件的输入端子。输出配置因行而异。每种输出配置都提供四种封装类型:DEN、D、DWV 和 DUB。

#### 2.3.1 模拟输入

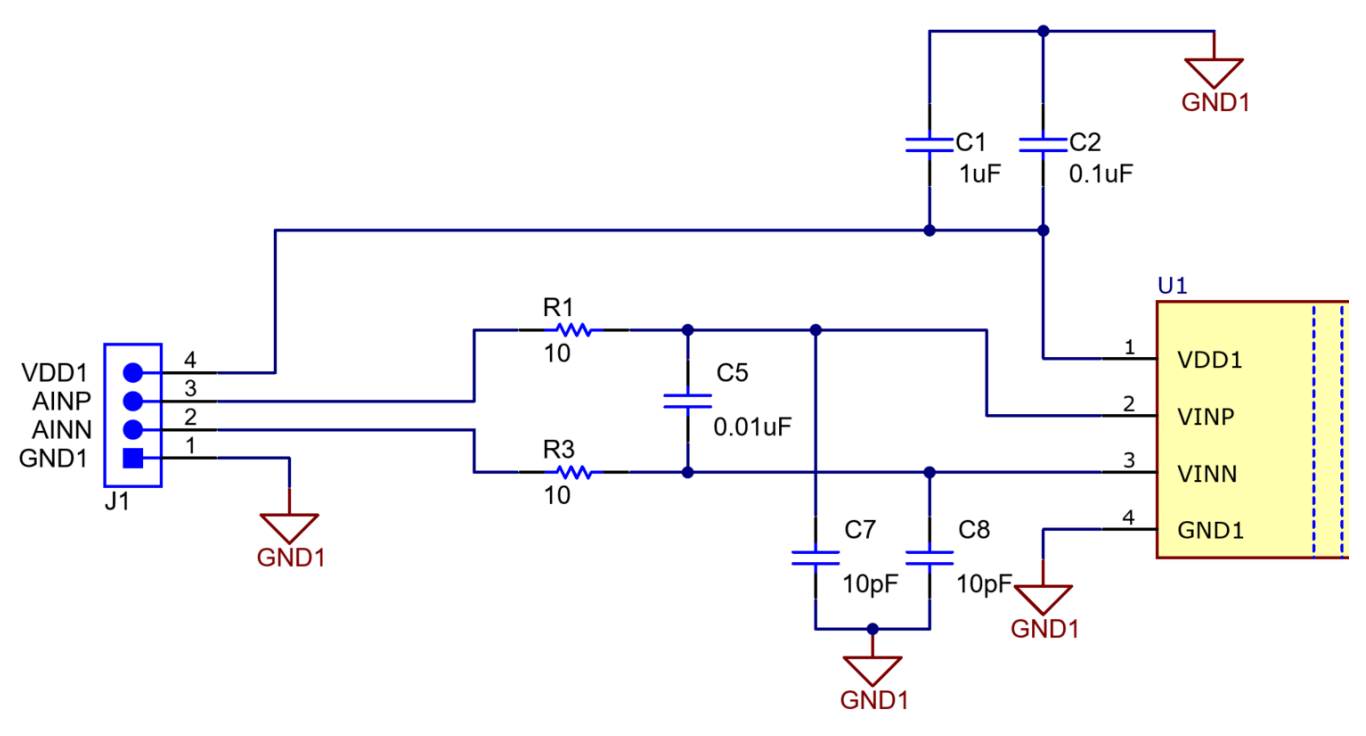

图 2-2. 模拟输入电路

#### 图 2-2 显示了 DIYAMC-0-EVM 的模拟输入电路示例。

所有 20 个测试板的输入完全相同。以测试板 A1 为例,用户可通过连接器 J1 访问输入。输入端的无源器件包括 R1、R3 和 C5,它们可构成截止频率为 796kHz 的差分抗混叠滤波器,还包括 C7 和 C8,用于帮助衰减共模信 号。C1 和 C2 用作去耦电容器,用于实现降噪和低侧电源 (VDD1) 稳定性。

通过使用信号发生器或其他电压源,用户可将输入信号直接施加到 J1.3 (AINP) 和 J1.2 (AINN)。EVM 的线性输入电压范围因用户配置所选的器件而异。有关更多信息,请参阅器件数据表。如有必要,可建立共模输入电压,这通常通过短接 J1.2 (AINN) 至 J1.1 (GND) 来实现。

# 2.3.2 放大器输出

DIYAMC-0-EVM 的第1、2、3行是放大器输出配置。

#### 2.3.2.1 差分输出

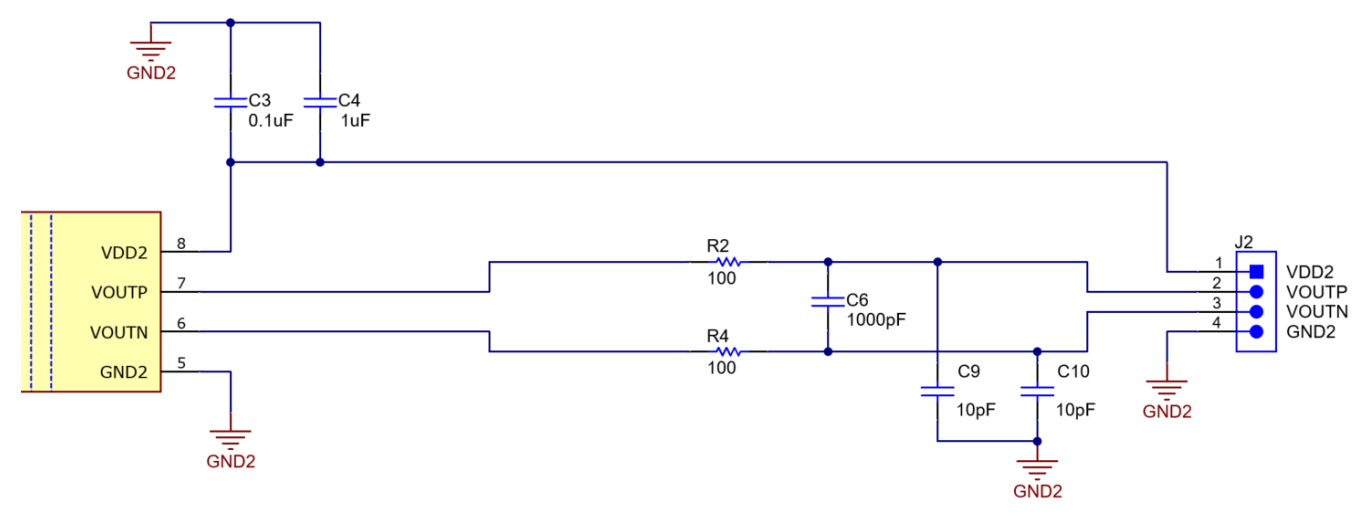

#### 图 2-3. 差分输出电路

#### 图 2-3 展示了 DIYAMC-0-EVM 的差分输出电路示例。

EVM 的第 1 行提供差分模拟输出。以测试板 A1 为例,用户可通过连接器 J2 访问输出。输入端的无源器件包括 R2、R4 和 C6,它们可构成截止频率为 796kHz 的差分抗混叠滤波器,还包括 C9 和 C10,用于帮助衰减共模信 号。C3 和 C4 用作去耦电容器,用于实现降噪和低侧电源 (VDD2) 稳定性。

用户可以使用示波器观察 J2.2 (VOUTP) 和 J2.3 (VOUTN) 之间的差分输出信号或相对于 J2.4 (GND2) 的单端差分输出信号。

#### 2.3.2.2 具有固定增益的单端输出

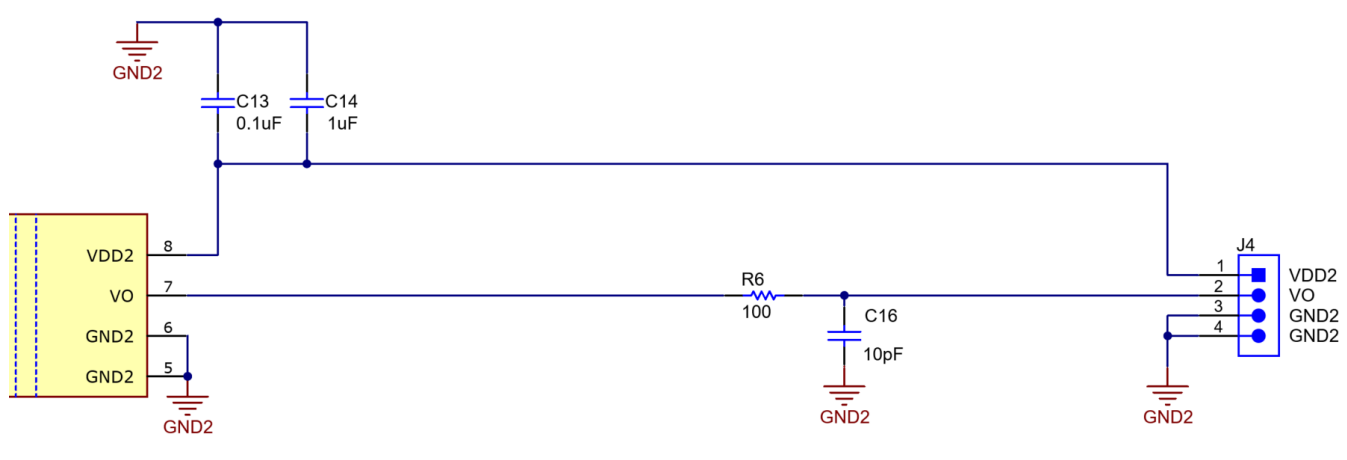

#### 图 2-4. 具有固定增益的单端输出电路

图 2-4 显示了 DIYAMC-0-EVM 的具有固定增益输出电路的单端输出示例。

EVM 的第 2 行提供具有固定增益的单端模拟输出。以测试板 A2 为例,用户可通过连接器 J4 访问输出。输出端的无源器件由 R6 和 C16 组成,它们从器件的引脚 7 形成一个截止频率为 159MHz 的 RC 滤波器。在该配置中, VOUTN 引脚接地,因为该引脚没有输出。C13 和 C14 用作去耦电容器,用于实现降噪和低侧电源 (VDD2) 稳定性。

用户可以使用示波器观察 J4.2 (VO) 的输出信号。

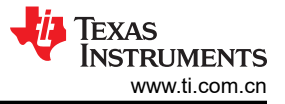

#### 2.3.2.3 具有比例增益的单端输出

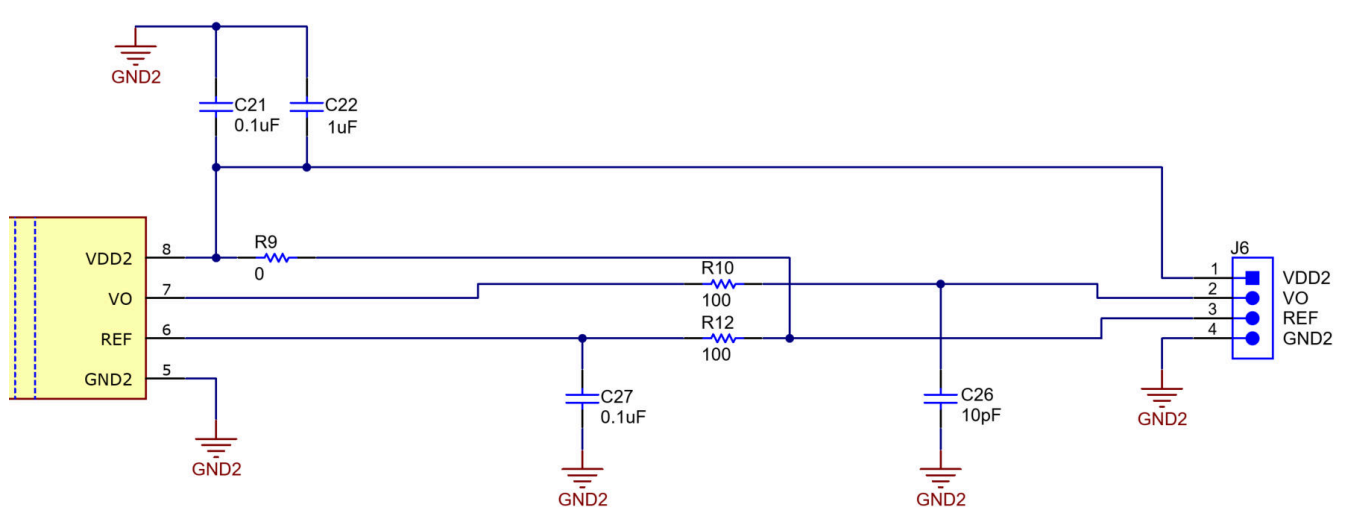

#### 图 2-5. 具有比例增益的单端输出电路

图 2-5 展示了 DIYAMC-0-EVM 具有比例增益的单端输出电路示例。

EVM 的第3行提供具有比例增益的单端模拟输出。以测试板A3为例,用户可通过连接器J6访问输出。输出的 无源器件由R10、R12、C26和C27组成,它们构成两个RC滤波器。器件引脚6的输出滤波器的截止频率为 159MHz。C21和C22用作去耦电容器,用于实现降噪和低侧电源(VDD2)稳定性。

用户可以使用示波器观察 J6.2 (VO) 的输出信号。此布线包括一个 0 欧姆电阻器 R9。如果移除该电阻器,可将外部参考电压施加到 J6.3 (REF)。施加参考电压时,输出范围为 0 至 REF,以 REF/2 为中心。它通过 R12 和 C27 进行滤波。VDD2 扩展至连接 J6.3 (REF) 的器件引脚 6。器件的引脚 7 用作器件的输出。它通过 R10 和 C26 进行滤波。

#### 2.3.3 调制器输出

DIYAMC-0-EVM 的第4、5行是调制器输出配置。

#### 2.3.3.1 内部时钟

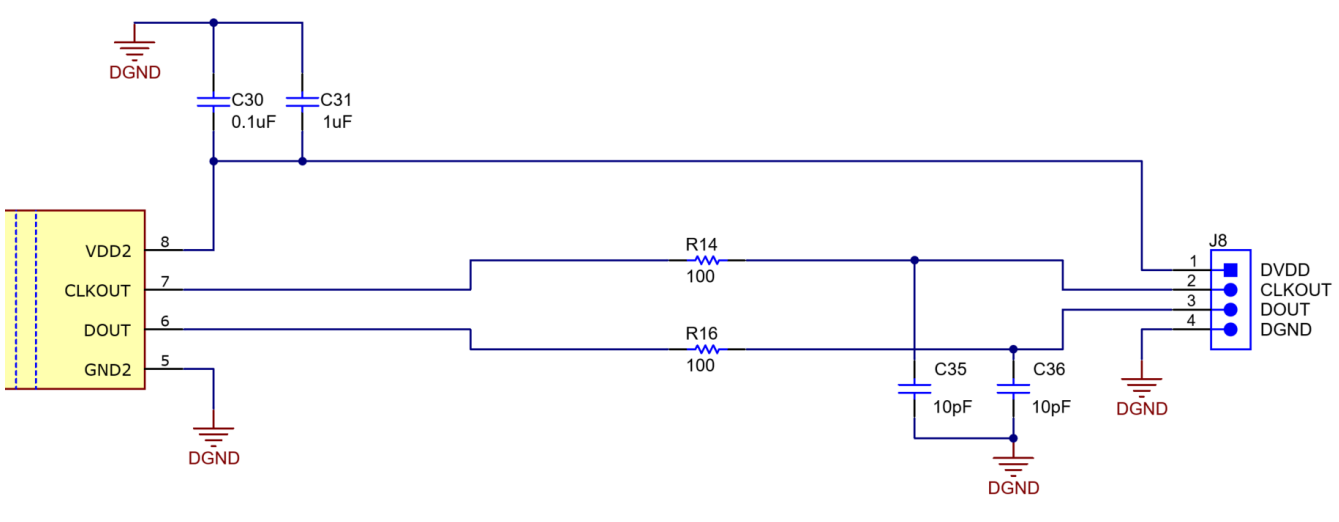

#### 图 2-6. 内部时钟电路

#### 图 2-6 显示了 DIYAMC-0-EVM 的内部时钟调制器输出电路示例。

EVM 的第4行提供用于内部时钟配置的数字输出。以测试板 A4 为例,用户可通过连接器 J8 访问输出。输出的 无源器件由 R14、R16、C35 和 C36 组成,它们构成两个 RC 滤波器。器件引脚 6 的输出滤波器的截止频率为 159MHz。C30 和 C31 用作去耦电容器,用于实现降噪和低侧电源 (DVDD) 稳定性。

用户可以使用示波器观察 J8.3 (DOUT) 的输出信号。R14 和 C35 将器件的内部时钟输出滤波至 J8.2 (CLKOUT) 连接点,而 R16 和 C36 将器件的数字输出滤波至 J8.3 连接点。

#### 2.3.3.2 外部时钟

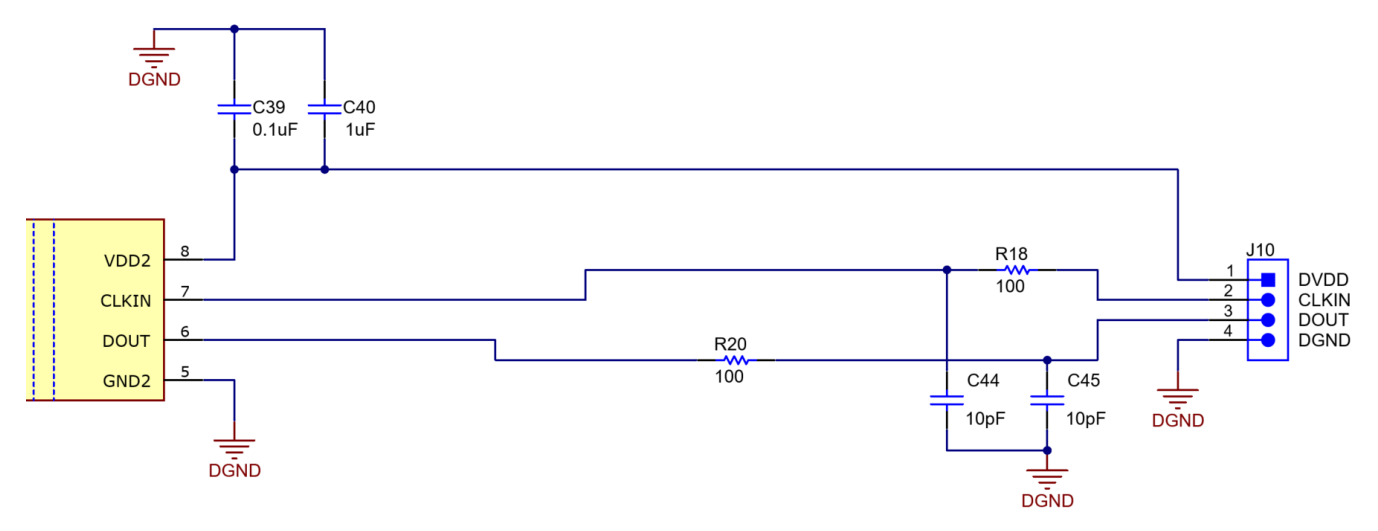

#### 图 2-7. 外部时钟电路

图 2-7 显示了 DIYAMC-0-EVM 的内部时钟调制器输出电路示例。

EVM 的第 5 行提供用于外部时钟配置的数字输出。以测试板 A5 为例,用户可通过连接器 J10 访问输出。输出端的无源器件由 R20 和 C45 组成,构成两个 RC 滤波器。器件引脚 6 的输出滤波器的截止频率为 159MHz。C39 和 C40 用作去耦电容器,用于实现降噪和低侧电源 (DVDD) 稳定性。

用户可以使用示波器观察 J10.3 (DOUT) 的输出信号。R18 和 C44 将外部时钟从 J10.2 (CLKIN) 连接点滤波至器 件中 (通常为 5-21MHz), 而 R20 和 C45 将器件的数字输出滤波至 J10.3 连接点。

#### 2.4 电源

该 EVM 需要两个独立的电源轨:VDD1 和 VDD2 组合或 AVDD 和 DVDD 组合。VDD1 位于放大器测试板的高压侧,VDD2 位于放大器测试板的低压侧。类似地,AVDD 位于调制器测试板的高压侧,DVDD 位于调制器测试板的低压侧。实际上,高压电源轨(VDD1 和 AVDD)和低压电源轨(VDD2 和 DVDD)具有相同的功能。

#### 

该 EVM 通过测试板各自的连接引脚 4 提供对 VDD1/AVDD 的访问。电源必须处于器件的推荐接地工作条件范围内。通常情况下,两个电源均为 3.3-5V。

#### 2.4.2 VDD2/DVDD 输入

该 EVM 通过测试板各自的连接引脚 1 提供对 VDD2/DVDD 的访问。电源必须处于器件的推荐接地工作条件范围内。

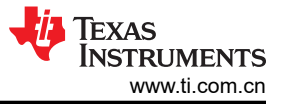

# 2.5 EVM 操作

以下部分介绍如何验证器件和组件的正确焊接以及 EVM 的一般操作。

#### 2.5.1 模拟输入和 VDD1/AVDD 电源

模拟电源电压可以直接施加到相对于输入连接接头引脚 1 的引脚 4 上。模拟输入可以施加到相对于引脚 2 的引脚 3 上。通常需要将负输入引脚 AINN 连接至 GND1/AGND,以确保输入电压保持在共模输入电压范围内。

表 2-2 列出了输入连接的详细信息。

**小心** 请仔细查看所选器件的数据表,了解模拟输入范围限制,并确保在将任何模拟输入连接至 EVM 之前 施加适当的模拟和数字电压。该电路板未经过高压运行认证

表 2-2. 模拟输入

| 引脚编号 | 信号        | 说明                      |
|------|-----------|-------------------------|
| 4    | VDD1/AVDD | 连接至已安装的器件 VDD1/AVDD。    |
| 3    | AINP      | 已安装的器件的模拟正输入。           |
| 2    | AINN      | 已安装的器件的模拟负输入。           |
| 1    | GND1/AGND | 连接至已安装的器件 GND1/AGND 端子。 |

#### 2.5.2 输出和 VDD2/DVDD 电源

模拟电源电压可以直接施加到相对于输出连接接头引脚 4 的引脚 1。可以在引脚 2 和引脚 3 上观察模拟输出。

| 衣 <b>2-3.</b> 左刀 柳山 |       |                    |
|---------------------|-------|--------------------|
| 引脚编号                | 信号    | 说明                 |
| 1                   | VDD2  | 连接至已安装器件的 VDD2。    |
| 2                   | VOUTP | 已安装器件的同相模拟输出。      |
| 3                   | VOUTN | 已安装器件的反相模拟输出。      |
| 4                   | GND2  | 连接至已安装器件的 GND2 端子。 |

#### 表 2-3. 差分输出

#### 表 2-4. 具有固定增益的单端输出

| 引脚编号 | 信号   | 说明                 |
|------|------|--------------------|
| 1    | VDD2 | 连接至己安装器件的 VDD2。    |
| 2    | VO   | 已安装器件的模拟输出。        |
| 3    | GND2 | 连接至己安装器件的 GND2 端子。 |
| 4    | GND2 | 连接至已安装器件的 GND2 端子。 |

#### 表 2-5. 具有比例增益的单端输出

| 引脚编号 | 信号   | 说明                 |
|------|------|--------------------|
| 1    | VDD2 | 连接至己安装器件的 VDD2。    |
| 2    | VO   | 已安装器件的模拟输出。        |
| 3    | REF  | 连接至参考输入,默认连接至 VDD。 |
| 4    | GND2 | 连接至已安装器件的 GND2 端子。 |

#### 表 2-6. 内部时钟

| 引脚编号 | 信号   | 说明              |
|------|------|-----------------|
| 1    | DVDD | 连接至己安装器件的 DVDD。 |
| 2    | CO   | 已安装器件的时钟输出。     |

8 DIYAMC-0-EVM 评估模块

| PX II |
|-------|
|-------|

| <b>表 2-6.</b> 内部时钟( 续 ) | ₹ 2-6. | 内部时钟 | (续) |
|-------------------------|--------|------|-----|
|-------------------------|--------|------|-----|

| 引脚编号 | 信号   | 说明                 |
|------|------|--------------------|
| 3    | DO   | 己安装器件的数据输出。        |
| 4    | DGND | 连接至已安装器件的 DGND 端子。 |

表 2-7. 外部时钟

| 引脚编号 | 信号   | 说明                 |
|------|------|--------------------|
| 1    | DVDD | 连接至己安装器件的 DVDD。    |
| 2    | CI   | 已安装器件的时钟输入。        |
| 3    | DO   | 已安装器件的数据输出。        |
| 4    | DGND | 连接至已安装器件的 DGND 端子。 |

#### 2.5.3 测试过程

要验证组装的 EVM 测试板的连接, TI 建议运行测试程序。

#### 2.5.3.1 设备设置

- 1. 两个 5V 电源,分别用于高侧和低侧供电。
- 2. 该 5V 电源需要限制为 50mA。
- 3. 示波器或数字万用表 (DMM),分辨率至少为 6.5 位。
- 4. 信号发生器。

#### 2.5.3.2 过程

- 1. 设置第一个 5V (±10%) 电源并将电流限制为 50mA,如上所述。将 EVM 电压源连接至以 GND2/DGND 为参考的连接器 VDD2/DVDD 引脚。打开电源,并确保电流不超过器件数据表中指定的电流限制。
- 2. 设置第二个 5V (±10%) 电源并将电流限制为 50mA,如上所述。将 EVM 电压源连接至以 GND1/AGND 为参考的连接器 VDD1/AVDD 引脚。打开电源,并确保电流不超过器件数据表中指定的电流限制。
- 3. 将输入连接在一起并接地。使用示波器或 DMM 验证两个电源上是否存在隔离式电源。测量以 GND2/DGND 为参考的器件的输出并验证:
  - a. 对于使用示波器或 DMM 的放大器:隔离电压在共模输出电压 (典型值 1.44V)范围内。
  - b. 对于使用示波器的调制器:数字输出是由 1 和 0 组成的比特流,且该比特流 50% 的时间处于高电平, 50% 的时间处于低电平。
  - c. 对于使用 DMM 的调制器: DMM 约为 DVDD 的 50% 幅度。
- 4. 根据安装的器件施加适当的满标度线性输入信号。典型值:±50mV、±250mV、±1V或 0-2V。
- 5. 使用示波器或 DMM 测量输出。
  - a. 对于使用示波器或 DMM 的放大器:验证输出电压是否在器件数据表中指定的范围之内摆动。典型输入频 率为 10kHz。
    - i. 差分放大器为 ±2.05V FSR。
    - ii. 单端放大器为 0-2.25 FSR。
  - b. 对于使用示波器的调制器:验证数字输出是否与预期的转换成比例。施加直流输入信号。
    - i. 对于正满标度线性输入,数字输出需要在约 90% 的时间处于高电平。
    - ii. 对于负满标度线性输入,数字输出需要在约 10% 的时间处于高电平。
  - c. 对于使用 DMM 的调制器:验证数字输出是否与预期的转换成比例。施加直流输入信号。
    - i. 对于正满标度线性输入,数字输出需要约为 DVDD 的 90% 幅度。
    - ii. 对于负满标度线性输入,数字输出需要约为 DVDD 的 10% 幅度。

# 3 硬件设计文件

# 3.1 原理图

图 3-1 显示了用于差分输出的第 1 行原理图示例。

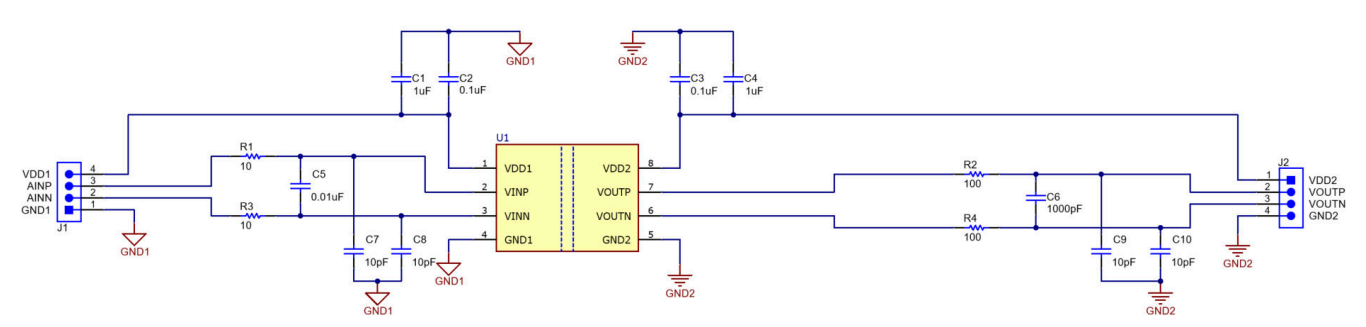

图 3-1. 测试板 A1 原理图

图 3-2 显示了用于固定增益式单端输出的第 2 行原理图示例。

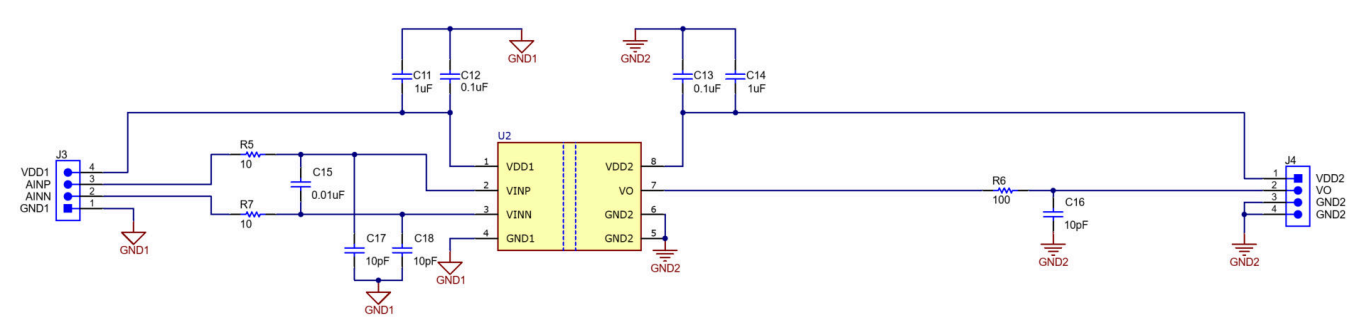

图 3-2. 测试板 A2 原理图

图 3-3 展示了用于比例增益式单端输出的第3行原理图示例。

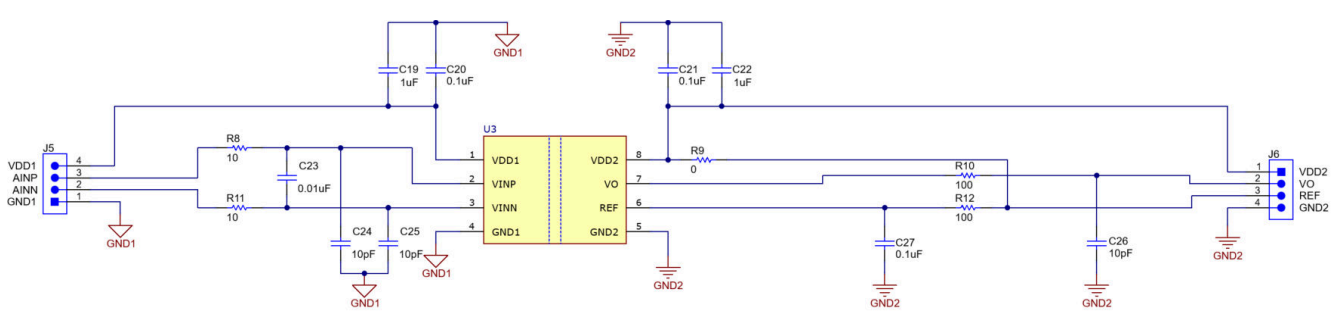

图 3-3. 测试板 A3 原理图

图 3-4 显示了用于内部时钟配置的第 4 行原理图示例。

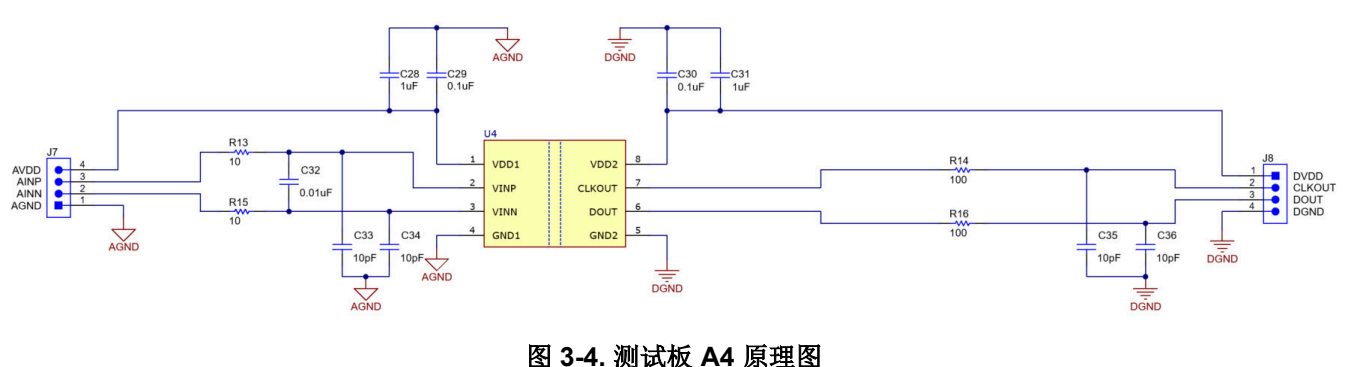

10 DIYAMC-0-EVM 评估模块

图 3-5 显示了用于外部时钟配置的第5行原理图示例。

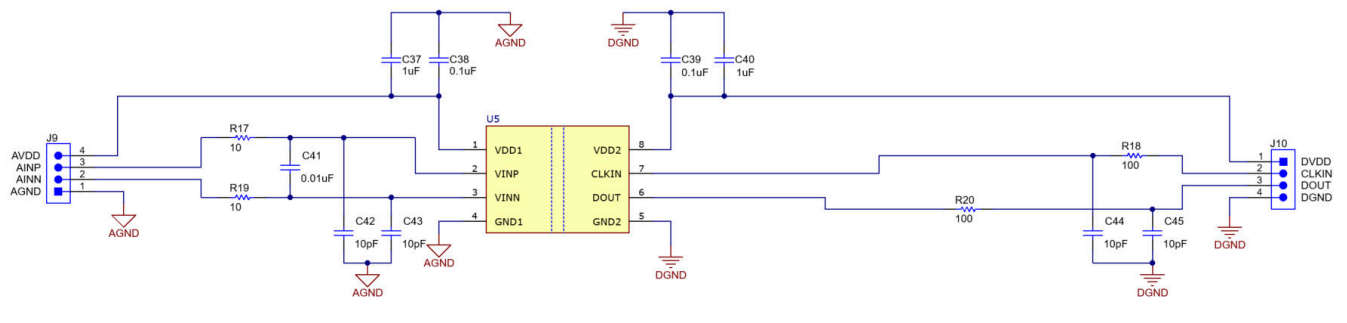

图 3-5. 测试板 A5 原理图

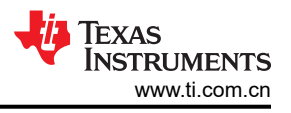

# 3.2 PCB 布局

图 3-6 和图 3-7 分别显示了 DIYAMC-0-EVM 的顶部和底部印刷电路板 (PCB) 图。

备注

电路板布局未按比例显示。这些布局旨在显示电路板的布局方式,并不用于制造 DIYAMC-0-EVM PCB。

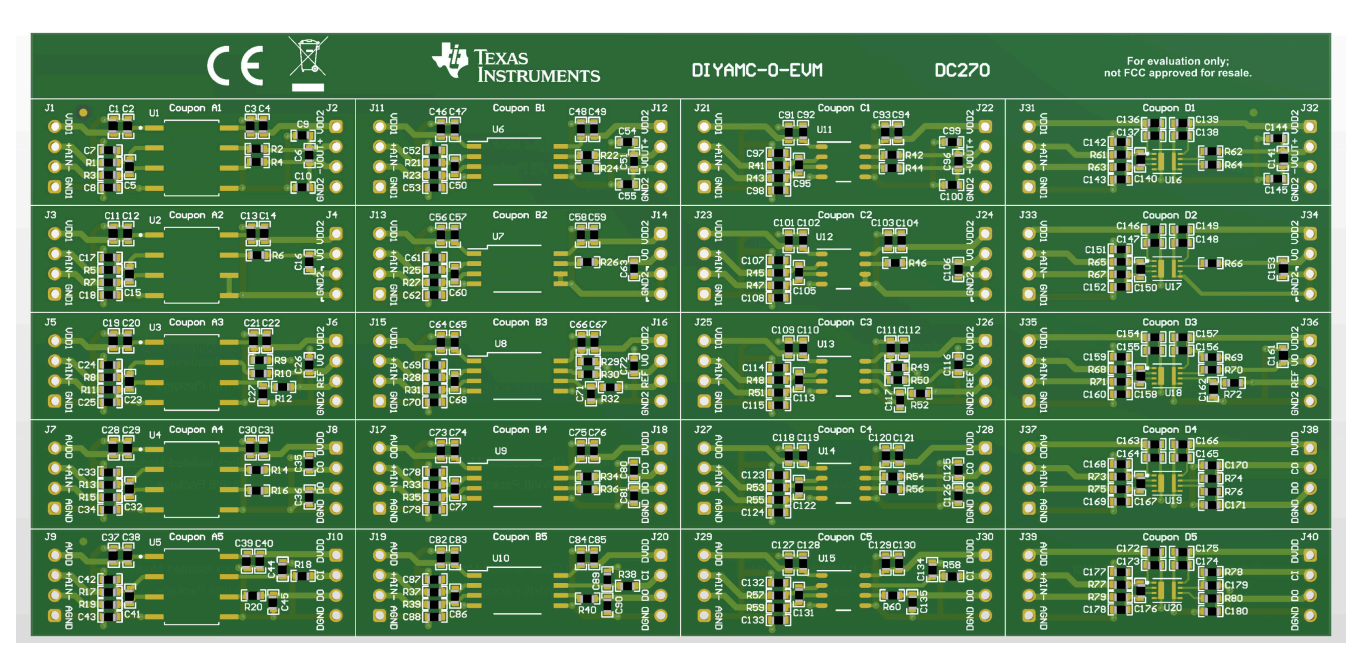

图 3-6. DIYAMC-0-EVM 顶部 PCB 图

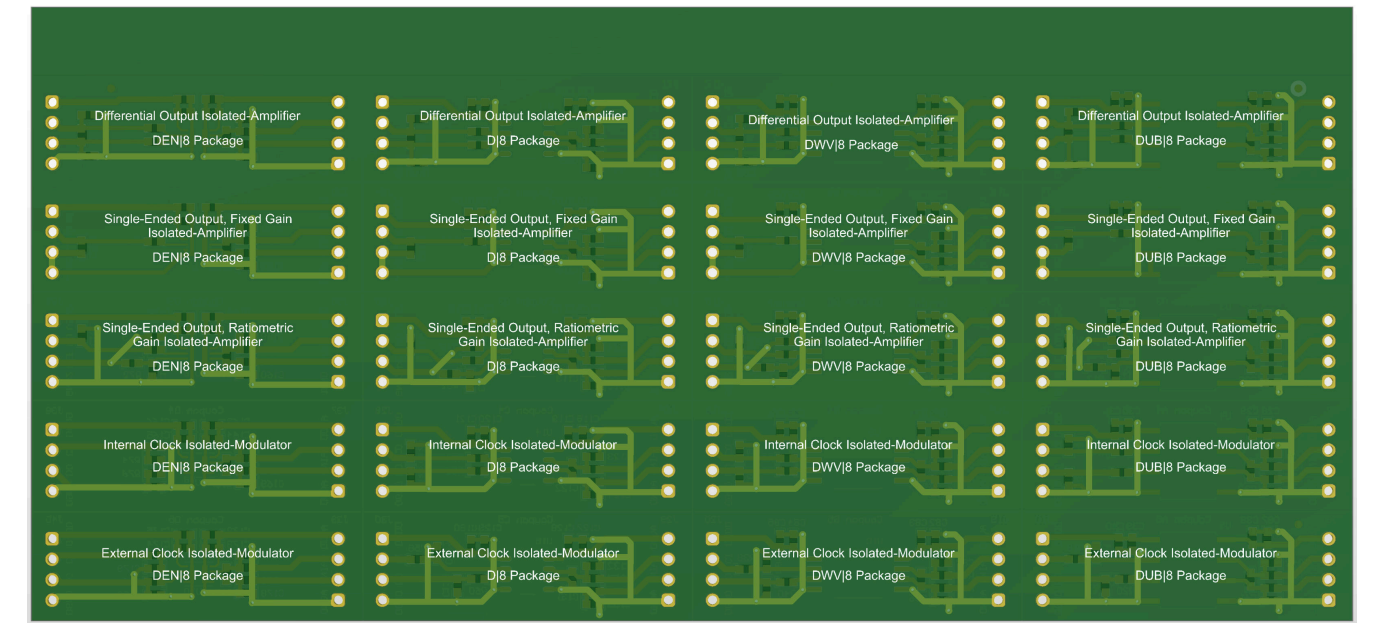

图 3-7. DIYAMC-0-EVM 底部 PCB 图

# 3.3 物料清单

表 3-1 显示了完整的 DIYAMC-0-EVM 物料清单 (BOM)。

表 3-1. 物料清单

| 位号                                                                                                    | 说明                                      | 制造商              | 制造器件型号              |
|----------------------------------------------------------------------------------------------------|-----------------------------------------|------------------|---------------------|
| C1、C4、C11、C14、C19、C22、<br>C28、C31、C37、C40、C46、C49、<br>C56、C59、C64、C67、C73、C76、<br>C82、C85、C91、C94、C101、<br>C104、C109、C112、C118、C121、<br>C127、C130、C136、C139、C146、<br>C149、C154、C157、C163、C166、<br>C172、C175                                                                                                    | 电容,陶瓷,1 μ F,16V,±20%,<br>X5R,0603       | Wurth Elektronik | 8.85012E+11         |
| C2、C3、C12、C13、C20、C21、<br>C27、C29、C30、C38、C39、C47、<br>C48、C57、C58、C65、C66、C71、<br>C74、C75、C83、C84、C92、C93、<br>C102、C103、C110、C111、C117、<br>C119、C120、C128、C129、C137、<br>C138、C147、C148、C155、C156、<br>C162、C164、C165、C173、C174                                                                                                    | 电容,陶瓷,0.1µF,25V,±10%,<br>X7R,0603       | AVX              | 06033C104KAT2A      |
| C5、C15、C23、C32、C41、C50、<br>C60、C68、C77、C86、C95、C105、<br>C113、C122、C131、C140、C150、<br>C158、C167、C176                                                                                                    | 电容,陶瓷,0.01 μ F,50V,±5%,<br>C0G/NP0,0603 | тдк              | C1608NP01H103J080AA |
| C6、C51、C96、C141                                                                                                    | 电容,陶瓷,1000pF,25V,±1%,<br>C0G/NP0,0603   | Kemet            | C0603C102F3GACTU    |
| C7、C8、C9、C10、C16、C17、<br>C18、C24、C25、C26、C33、C34、<br>C35、C36、C42、C43、C44、C45、<br>C52、C53、C54、C55、C61、C62、<br>C63、C69、C70、C72、C78、C79、<br>C80、C81、C87、C88、C89、C90、<br>C97、C98、C99、C100、C106、<br>C107、C108、C114、C115、C116、<br>C123、C124、C125、C126、C132、<br>C133、C134、C135、C142、C143、<br>C144、C145、C151、C152、C153、<br>C159、C160、C161、C168、C169、<br>C170、C171、C177、C178、C179、<br>C180 | 电容,陶瓷,10pF,50V,±5%,C0G/<br>NP0,0603     | AVX              | 06035A100JAT2A      |
| R1、R3、R5、R7、R8、R11、R13、<br>R15、R17、R19、R21、R23、R25、<br>R27、R28、R31、R33、R35、R37、<br>R39、R41、R43、R45、R47、R48、<br>R51、R53、R55、R57、R59、R61、<br>R63、R65、R67、R68、R71、R73、<br>R75、R77、R79                                                                                                    | 电阻,10,5%,0.1W,AEC-Q200 0<br>级,0603      | Vishay-Dale      | CRCW060310R0JNEA    |

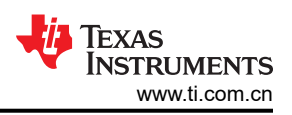

#### 表 3-1. 物料清单 (续)

| 位号                       | 说明                  | 制造商         | 制造器件型号           |
|--------------------------|---------------------|-------------|------------------|
| R2、R4、R6、R10、R14、R16、    | 电阻,100,5%,0.1W,0603 | Vishay-Dale | CRCW0603100RJNEA |
| R18、R20、R22、R24、R26、R30、 |                     |             |                  |
| R34、R36、R38、R40、R42、R44、 |                     |             |                  |
| R46、R50、R54、R56、R58、R60、 |                     |             |                  |
| R62、R64、R66、R70、R74、R76、 |                     |             |                  |
| R78、R80                  |                     |             |                  |
| R9、R29、R49、R69           | 电阻,0,5%,0.1W,0603   | Yageo       | RC0603JR-070RL   |
| R12、R32、R52、R72          | 电阻,100,1%,0.1W,0603 | Yageo       | RC0603FR-07100RL |

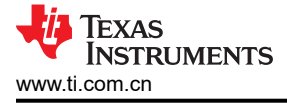

# 4 其他信息

# 4.1 商标

所有商标均为其各自所有者的财产。

15

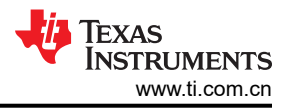

# 5 相关文档

如需以下任何 TI 文档的副本,请致电 (800) 477-8924 联系德州仪器 (TI) 文献咨询中心或致电 (972) 644-5580 联系产品信息中心 (PIC)。订购时,请通过文档标题或文献编号识别文档。更新的文档也可以通过我们的网站www.ti.com 获取。

- 比较隔离式放大器和隔离式调制器
- 隔离式放大器
- 隔离式 ADC

#### 重要声明和免责声明

TI"按原样"提供技术和可靠性数据(包括数据表)、设计资源(包括参考设计)、应用或其他设计建议、网络工具、安全信息和其他资源, 不保证没有瑕疵且不做出任何明示或暗示的担保,包括但不限于对适销性、某特定用途方面的适用性或不侵犯任何第三方知识产权的暗示担 保。

这些资源可供使用 TI 产品进行设计的熟练开发人员使用。您将自行承担以下全部责任:(1) 针对您的应用选择合适的 TI 产品,(2) 设计、验 证并测试您的应用,(3) 确保您的应用满足相应标准以及任何其他功能安全、信息安全、监管或其他要求。

这些资源如有变更,恕不另行通知。TI 授权您仅可将这些资源用于研发本资源所述的 TI 产品的应用。严禁对这些资源进行其他复制或展示。 您无权使用任何其他 TI 知识产权或任何第三方知识产权。您应全额赔偿因在这些资源的使用中对 TI 及其代表造成的任何索赔、损害、成 本、损失和债务,TI 对此概不负责。

TI 提供的产品受 TI 的销售条款或 ti.com 上其他适用条款/TI 产品随附的其他适用条款的约束。TI 提供这些资源并不会扩展或以其他方式更改 TI 针对 TI 产品发布的适用的担保或担保免责声明。

TI 反对并拒绝您可能提出的任何其他或不同的条款。

邮寄地址:Texas Instruments, Post Office Box 655303, Dallas, Texas 75265 Copyright © 2024,德州仪器 (TI) 公司